## <u>1.0 : Fub\_IDF データのエクスポート</u>

製作マネージャを開き、「基板データ出力/エクスポート」を選択します。

| 🚇 OPUSER - 製作マネージャ ( 回路 MAINHIER ) [プロジェクト Untitled]                                                                      |          |
|----------------------------------------------------------------------------------------------------|----------|
| ファイル(F) 編集 レイヤー(L) ツール(T) 設定(R) マップ(M) 表示(V) 基板データ出力(B) ヘルプ(H)                                                            |          |
| 0.0100 - 🕄 😋 🥶 🖽 👔 - 🏢 - 0.1000 - 🔢 0.0500 - 1.0 セットアップ                                                                   | I • XY • |
| <ul> <li>「新田園 「田田園 「田田園」</li> <li>「新田園 「田田園」</li> <li>「新田園」</li> <li>「「日本 1000000000000000000000000000000000000</li></ul> | )″       |
| □ COMP.PRINT - □ SOLD.PRINT - □ = 🖉 🎬 🞯 🔚 🖽 🌾 🅼 😗 エクスポート                                                                  |          |
|                                                                                                    |          |
| 🕒 🍙 🥂 🔀 Esc 🛛 寸法線の編集                                                                                                    |          |

IDF V3.0 エクスポートから「ボードファイル」を選択します。

| ファブリケーションエクスポート                                                                                                    |                                                                                                    |                                                                                                    |                     |  |
|----------------------------------------------------------------------------------------------------|----------------------------------------------------------------------------------------------------|----------------------------------------------------------------------------------------------------|---------------------|--|
| <ul> <li>● 樹成エクスポートフォーマット</li> <li>GenCAMエクスポート</li> <li>ODB++エクスポート</li> <li>IP= ************************************</li></ul> | プロパティ<br>ボードファイル名<br>ファイルVer.<br>エクスポート単位<br>エクスポート単位<br>基板厚<br>最大パッケージ種<br>ホールカテゴリC<br>ホールカテゴリ1<br>ホールカテゴリ3<br>ホールカテゴリ4<br>ホールカテゴリ5<br>ホールカテゴリ5 | <b>値</b><br>bota¥Desktop¥Untitled_MAINH<br>1<br>Mils (1/1000 inch)<br>絶対<br>部品ピン用スルーホール<br>部品ピン用スルーホール<br>部品ピン用スルーホール<br>部品ピン用スルーホール<br>部品ピン用スルーホール<br>部品ピン用スルーホール<br>部品ピン用スルーホール<br>部品ピン用スルーホール | 0.05906"<br>0.0000" |  |
| <u>キャンセル エクスポート</u>                                                                                                    |                                                                                                    |                                                                                                    |                     |  |

| ファブリケーションエクスポート                                                                                                    | _                                                                                                    |                                                                                                    |
|----------------------------------------------------------------------------------------------------|----------------------------------------------------------------------------------------------------|----------------------------------------------------------------------------------------------------|
| <ul> <li>● 構成エクスポートフォーマット</li> <li>GenCAMエクスポート</li> <li>ODB++エクスポート</li> <li>E-IDF V3.0エクスポート</li> <li>ボードファイル</li> <li>ライブラリファイル</li> <li>基板外形(G-CODE)</li> </ul> | プロパティ<br>ボードファイル名<br>ファイルVer<br>エクスポート単位<br>エクスポート単位<br>最大パッケージ種<br>ホールカテゴリロ<br>ホールカテゴリ1<br>ホールカテゴリ3<br>ホールカテゴリ4<br>ホールカテゴリ5<br>ホールカテゴリ5 | は<br>bota¥Desktop¥Untitled_MAINHIERJDB<br>1<br>Mils (1/1000 inch)<br>絶対<br>0.05906*<br>0.0000*<br>部品ピン用スルーホール<br>部品ピン用スルーホール<br>部品ピン用スルーホール<br>部品ピン用スルーホール<br>部品ピン用スルーホール<br>部品ピン用スルーホール<br>部品ピン用スルーホール<br>部品ピン用スルーホール |
| キャンセル エクスポート                                                                                                    |                                                                                                    |                                                                                                    |

「エクスポート」ボタンをクリックしてエクスポートします。

| ファブリケーションエクスポート               | _         |                                     |  |  |
|-------------------------------|-----------|-------------------------------------|--|--|
| ───────────────────────────── | プロパティ     | 値                                   |  |  |
| GenCAMエクスボート                  | ボードファイル名  | bota¥Desktop¥Untitled_MAINHIERJDB 🔜 |  |  |
| ODB++エクスポート                   | ーファイルVer. | 1                                   |  |  |
| ⊨ IDF V3.0エクスポート              | エクスポート単位  | Mils (1/1000 inch)                  |  |  |
| ボードファイル                       | エクスポート座標  | 絶対                                  |  |  |
| <b>ニライブラリファイル</b>             | 基板厚       | 0.05906″                            |  |  |
| ——基板外形(G−CODE)                | 最大パッケージョ  | ~0000.0                             |  |  |
|                               | ホールカテゴリC  | 部品ピン用スルーホール                         |  |  |
|                               | ホールカテゴリ1  | 部品ピン用スルーホール                         |  |  |
|                               | ホールカテゴリ2  | 部品ピン用スルーホール                         |  |  |
|                               | ホールカテゴリ3  | 部品ピン用スルーホール                         |  |  |
|                               | ホールカテゴリ4  | 部品ピン用スルーホール                         |  |  |
|                               | ホールカテゴリ5  | 部品ピン用スルーホール                         |  |  |
|                               | ホールカテゴリ6  | 部品ピン用スルーホール                         |  |  |
|                               | ホールカテゴリ7  | 部品ピン用スルーホール                         |  |  |
|                               |           |                                     |  |  |
|                               |           |                                     |  |  |
|                               |           |                                     |  |  |
| キャンセル エクスボート                  |           |                                     |  |  |
|                               |           |                                     |  |  |
|                               |           | li.                                 |  |  |